### S.I.G.A.

Sistema Integral de Gestión Administrativa

# Manual de Usuarios

## ALMACENES

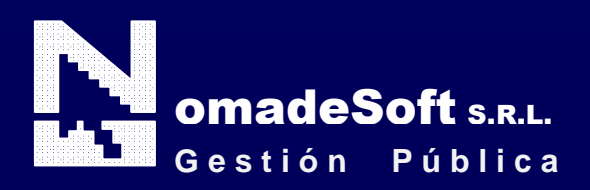

| Generalidades                               | 4  |
|---------------------------------------------|----|
| Prólogo                                     |    |
| Objetivos                                   |    |
| Estructura del Manual                       |    |
| Elementos visuales                          | 5  |
| Generalidades                               | 5  |
| Elementos                                   | 6  |
| Barra del Menú de Opciones                  | 6  |
| Ejercicio Seleccionado                      | 6  |
| Menú de Opciones Descolgables               | 6  |
| Área de Mensajes de Error                   | 6  |
| Descripción Referente al Campo Seleccionado | 6  |
| TECLAS DEL SISTEMA                          | 6  |
| Generalidades                               | 6  |
| Teclas Normales                             | 7  |
| Teclas Especiales                           | 9  |
| Teclas de Navegación                        | 9  |
| Almacenes                                   | 10 |
| Generalidades                               | 10 |
| Barra Del Menú De Opciones                  | 10 |
| Clasificadores                              | 10 |
| Insumos                                     | 10 |
| Unidad Gasto                                | 13 |
| Proveedores                                 | 15 |
| Depósitos                                   | 19 |
| Tipos De Movimientos                        | 20 |
| Bienes                                      | 21 |
| De consumo                                  | 21 |
| Stock Inicial                               | 21 |
| Movimientos                                 | 22 |
| Notas de Pedidos                            | 22 |
| Confección de Notas                         |    |
| Notas Pedido Pendientes                     | 25 |
| Consultas                                   | 27 |
| Deposito                                    | 27 |
| Insumo                                      |    |
| Unidad de Gestión                           |    |
| Movimientos                                 |    |
| Orden de Suministro                         |    |
| Responsable                                 | 30 |
| Actividad                                   | 30 |
|                                             |    |
| Unidad de Gestion                           | 32 |
| Movimientos                                 | 32 |
| Consumo                                     | 33 |
| Kanking Consumo                             |    |
|                                             | 34 |
|                                             | 34 |
| Anucipos                                    | 35 |

| Ranking depósito     | 35 |
|----------------------|----|
| Tipo de movimiento   |    |
| Utilitarios          |    |
| Ejercicios           |    |
| Cambio Clave         |    |
| Consulta Expedientes |    |

#### Prólogo

Este manual describe el funcionamiento y la operación del SIGA (Sistema Integral de Gestión Administrativa) para aquellos usuarios finales interesados en su aplicación. Para leer este manual no se requiere que el lector tenga conocimientos específicos ni experiencia en el manejo de sistemas; sin embargo tampoco se supone que el lector no tenga ningún conocimiento sobre el tema que describe el presente manual.

#### **OBJETIVOS**

Los objetivos del SIGA son uniformar y controlar el cumplimiento de las rutinas de trabajo y evitar su alteración arbitraria; simplificar la responsabilidad por fallas o errores; facilitar las labores de auditoria, la evaluación del control interno y su vigilancia; que tanto los empleados como sus jefes conozcan si el trabajo se está realizando adecuadamente; reducir los costos al aumentar la eficiencia general, además de otras ventajas adicionales.

#### ESTRUCTURA DEL MANUAL

El presente manual de instrucciones se encuentra dividido en tres secciones: la *primera* que explica cada una de las partes visuales que componen las diferentes pantallas del sistema; la *segunda* explica las teclas que se utilizaran para realizar tareas y; la *tercera*, que explica el funcionamiento de cada parte (pantalla) del sistema, paso a paso.

Las explicaciones de la primer parte se aplican al sistema en general, es decir que la explicación de cada elemento visual es válida para cualquier parte del sistema donde éste se encuentre. Por otro lado, las explicaciones de la tercera sección del manual son válidas sólo para la pantalla que está explicándose.

#### **ELEMENTOS VISUALES**

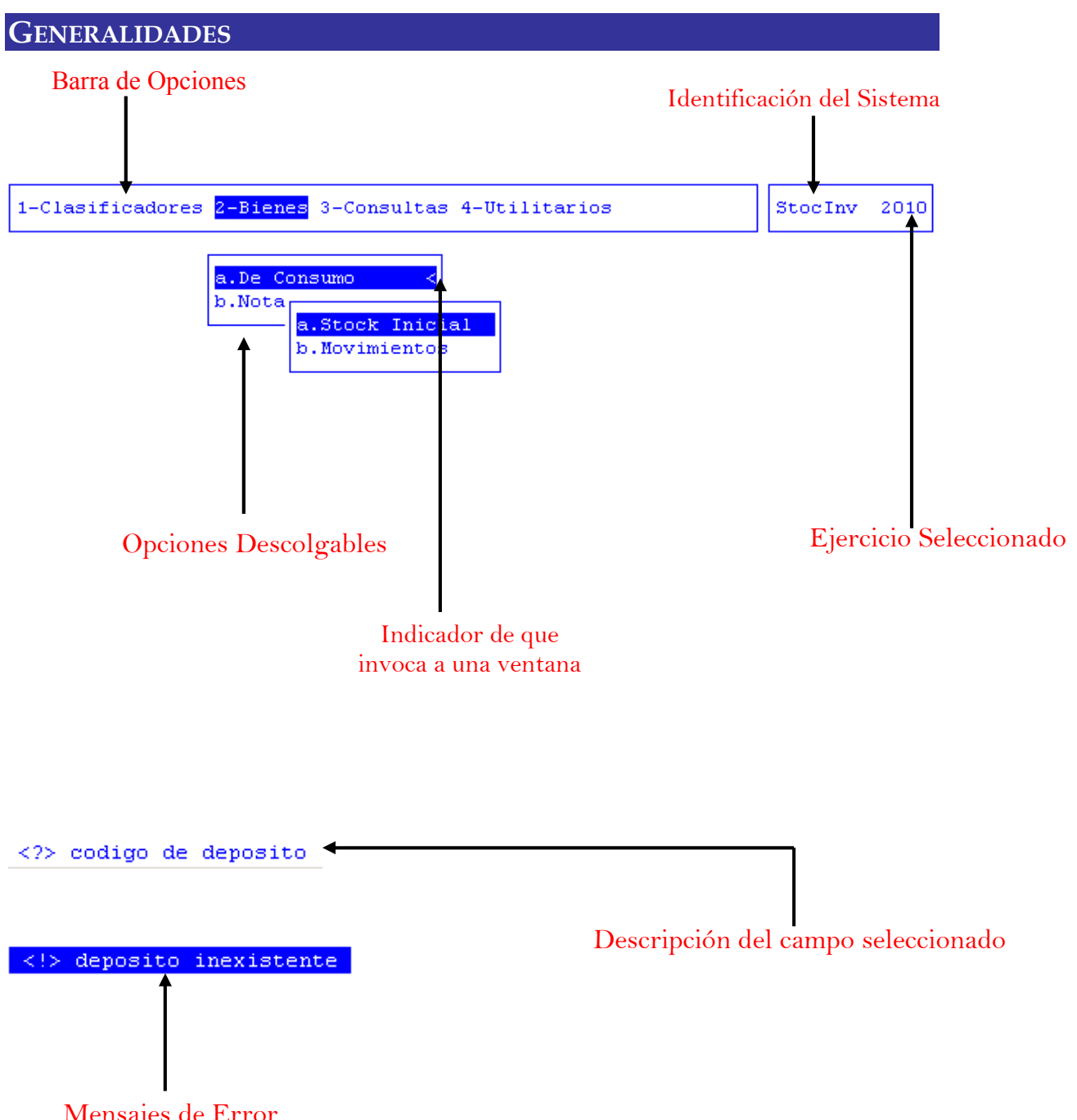

Mensajes de Error

#### **ELEMENTOS**

#### BARRA DEL MENÚ DE OPCIONES

En forma horizontal se visualizan, dentro de un recuadro y de izquierda a derecha, las opciones principales del sistema ó aplicación seleccionada.

Identificación del Sistema

En la esquina derecha superior del monitor se indica el nombre ó identificación del sistema que usted ha seleccionado en el menú principal. La identificación es un nombre de hasta siete caracteres y permite que usted ubique constantemente el sistema que se encuentra seleccionado.

#### EJERCICIO SELECCIONADO

A continuación de la identificación del sistema se indica el ejercicio actualmente seleccionado. Este indicador establece que los datos que usted administra son únicamente aquellos que fueron generados dentro del ejercicio seleccionado. Usted puede seleccionar otro ejercicio utilizando la opción descolgable ejercicio dentro de la opción principal Utilitarios. Seleccionar otro ejercicio altera el contenido de este indicador.

#### MENÚ DE OPCIONES DESCOLGABLES

Visualiza en sentido vertical cada una de las opciones que permiten efectuar diferentes tareas dentro del sistema ó aplicación seleccionada. Las teclas de navegación permiten, al igual que dentro de la barra del menú de opciones, recorrer y seleccionar las opciones visualizadas. La selección de una opción puede invocar a una ventana de opción ó nuevamente a otro menú de opciones descolgables. En este último caso la opción invocadora muestra el indicador "<" al final de la misma.

#### ÁREA DE MENSAJES DE ERROR

En esta área, ubicada en la parte inferior de la pantalla, los sistemas informan cualquier tipo de error que se produzca durante la ejecución de opciones y por lo general correspondientes a la ventana activa. Los errores pueden producirse en la entrada de datos, imposibilidad de adquirir datos compartidos por otros usuarios, fallas producidas por factores externos al sistema ó cualquier otra instancia durante la ejecución de las aplicaciones. Los mensajes de error son fácilmente reconocibles ya que son antecedidos por una expresión "<!>" y además emiten un sonido de alerta.

#### DESCRIPCIÓN REFERENTE AL CAMPO SELECCIONADO

En la última línea de su monitor el sistema informa una breve descripción ó ayuda referente al campo que el usuario haya seleccionado. A cada descripción lo antecede una expresión "<?>" que simboliza la existencia de ayuda referencial. Para una descripción general de cada campo ó dato requerido refiérase a la sección correspondiente del sistema y opción en cuestión.

#### **TECLAS DEL SISTEMA**

#### GENERALIDADES

Con el objeto de lograr un alto nivel de operatividad y uniformidad en el diseño de la interfase, todos los sistemas de nuestra empresa se basan en la utilización de

combinaciones de teclas para la ejecución de cada una de las tareas requeridas en el manejo de la información administrada por los distintos sistemas, aplicaciones y opciones. Cada combinación consiste en pulsar en forma simultánea la tecla de acción y una tecla de tarea.

La tecla de acción siempre es la misma en todos los sistemas, esta representada por la tecla función 5 [F5]. El sistema mostrará un menú con las opciones disponibles a seleccionar, a su vez también podrá utilizar la tecla F5 y la letra destacada con mayúsculas de la opción que desee. Por ejemplo, la opción <u>Imprime</u> es igual que presionar [F5-I]. En síntesis, cada una de estas combinaciones las denominamos teclas de control del sistema. Dentro de las teclas de control diferenciamos entre las teclas normales y las especiales. A continuación se describen cada una de estas teclas.

#### **TECLAS NORMALES**

Las teclas normales son aquellas combinaciones que realizan tareas comunes a todos los sistemas y opciones. A continuación describiremos cada una de las posibles teclas normales que usted puede encontrar en los distintos sistemas.

#### <u>Anula</u>

Su propósito es borrar información. La tarea consiste en ubicarse sobre el registro de información que desea eliminar y a continuación oprimir la combinación [F5-A]. Previo a efectuar el borrado de la información el sistema realiza las distintas validaciones de integridad referencial.

#### <u>Busca</u>

Permite localizar información que corresponda al criterio de ordenamiento seleccionado, por tanto, su funcionamiento esta ligado al uso de la combinación [F5-O] correspondiente a la tarea de <u>Ordenar</u>.

#### <u>Clasifica</u>

Permite la consulta en línea de códigos que son requeridos en la carga de determinada información. Una vez generado o localizado el código en cuestión, este podrá ser transportado directamente del clasificador a la base generadora del requerimiento utilizando la combinación [F5-E] correspondiente a la tarea de elección de códigos.

#### **Elige**

La combinación [F5-E] cumple la función de elección de información con el objeto de ser transportada automáticamente desde una base de información a otra.

#### <u>Graba</u>

La combinación [F5-G] tiene por objeto efectuar la grabación en el disco rígido de toda aquella información agregada y/o modificada dentro de una opción del sistema.

#### Imprime

La combinación [F5-I] tiene como propósito efectuar la impresión de la base de información visualizada en pantalla a través del dispositivo de impresión configurado para su puesto de trabajo.

#### <u>Ordena</u>

Permite ordenar la base de información y visualizarla según distintos criterios de ordenamiento. En cada caso la opción del sistema informa el criterio de ordenamiento seleccionado, indicando a continuación de la barra de teclas de control una etiqueta

representativa del nombre del o los campos por los cuales se halla ordenada la base de información. Para mayor comprensión del criterio de ordenamiento, a continuación presentaremos la pantalla del clasificador de insumos, el cual por defecto viene ordenado en forma analítica:

| escripci¢n          |                  |                    | PPr  | PPa | SuP | Codigo |
|---------------------|------------------|--------------------|------|-----|-----|--------|
| omenclador de Insun | 108              |                    |      |     |     | 1      |
| 1-EROGACIONES CORRI | ENTES            |                    |      |     |     | 675    |
| 2-TRANSFERENCIAS    |                  |                    | 005  |     |     | 137    |
| 3-TRANSFERENCIAS    | CORRIENTES       |                    | 005  |     |     | 138    |
| 4-Transferencias    | al sector priva  | ado para financiar | 005  | 001 |     | 412    |
| 5-Jubilaciones      |                  |                    | 005  | 001 | 100 | 413    |
| 6-Transferenci      | as a Personas Re | etiro Voluntario   | 005  | 001 | 100 | 26084  |
| 5-Escalafón sec     | :0               |                    | 005  | 001 | 110 | 414    |
| 5-Escalafón hún     | iedo             |                    | 005  | 001 | 120 | 415    |
| Clasificacion:      |                  |                    |      |     |     |        |
| Presentacion:       |                  | UnidadSolicit      |      |     |     |        |
| Precio Insumo:      | 0.00             | Inventariable      | : No |     |     |        |
|                     | 0.00             | Registrable        | : No |     |     |        |
| Precio Cierre:      | 0.00             |                    |      |     |     |        |

Al utilizar [F5-O], la información queda ordenada por Descripción, visualizándose de la siguiente manera:

| )escripci¢n           |                | ador de insumos — | PPr    | PPa | SuP | Codigo |
|-----------------------|----------------|-------------------|--------|-----|-----|--------|
| Nomenclador de Insumo | )8             |                   |        |     |     | 1      |
| 2-NOMENCLADOR NACIO   | NAL PRESTACION | NES MEDICAS C/PMO | 002    | 003 | 500 | 30742  |
| 2-NOMENCLADORES PRE   | STACIONES NACI | IONALES           | 004    | 005 | 100 | 31001  |
| 6-NONOXINOL           |                |                   | 002    | 005 | 200 | 14185  |
| 6-NONOXINOL           |                |                   | 002    | 005 | 200 | 14186  |
| 6-NORADRENAL INA      | L              |                   | 002    | 005 | 200 | 13793  |
| 6-NORADRENAL IN A     | L              |                   | 002    | 005 | 200 | 25261  |
| 6-NORETISTERON#       | L              |                   | 002    | 005 | 200 | 14003  |
| 6-NORETISTERONA       | L              |                   | 002    | 005 | 200 | 14002  |
| Clasificacion:        |                |                   |        |     |     |        |
| Presentacion:         |                | UnidadSolic       | it:    |     |     |        |
| Precio Insumo:        | 0.00           | Inventariab       | le: No |     |     |        |
| Precio Cierre:        | 0.00           | Registrab         | le: No |     |     |        |
| CodUnico:             |                | Tipo A,B          | ,C:    |     |     |        |

<u>Tecla</u> +

Esta tecla (+) se emplea en forma directa, sin necesidad de una combinación [accióntarea]. Su propósito es crear un nuevo registro de información dentro de la base de información. Cuando en la barra de teclas de control aparezca una etiqueta de la forma <+>, usted podrá pulsar la tecla "+" para crear nuevos registros en la base de información.

#### **TECLAS ESPECIALES**

Las teclas especiales son aquellas que tienen por objeto efectuar tareas específicas dentro de cada sistema, aplicación y opción. Si bien, al igual que las teclas normales, su funcionamiento se basa en la opresión de combinaciones de teclas [Acción-Tarea], su carácter no es homogéneo ni uniforme ya que una misma combinación puede servir para efectuar tareas diferentes dentro de opciones del mismo sistema. Como ejemplo se puede citar, dentro de la Formulación Presupuestaria, el caso de la combinación [F5-M]. Esta combinación representa la tarea de Mover dentro de la opción Clasificador de Actividades, mientras que la misma sirve para efectuar tareas de comentario en la opción de Formulación de Gastos.

Al ser de carácter específico, cada una de las teclas especiales será detallada y explicada en cada opción de los sistemas.

#### **TECLAS DE NAVEGACIÓN**

Las teclas de navegación permiten dentro de un menú desplazar el cursor con el objeto de seleccionar opciones ó posicionarse sobre un determinado campo o dato requerido por el sistema.

| ſ | ŧ | Ì |
|---|---|---|
| L |   | I |

Fila ó registro de información anterior al registro de posición actual

Fila ó registro de información posterior al registro de posición actual

| ۲I |         |   |      |   |    |         |    |    |          |        |
|----|---------|---|------|---|----|---------|----|----|----------|--------|
|    | Columna | 0 | dato | а | la | derecha | de | la | posición | actual |

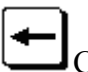

Columna o dato a la izquierda de la posición actual

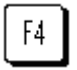

Cancela ó anula la acción solicitada al sistema.

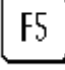

Acciona el menú de opciones de la base de información

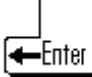

Selecciona el dato correspondiente a la fila y columna seleccionada e ingresa al modo edición del campo.

#### **ALMACENES**

#### GENERALIDADES

El Módulo de Almacenes está diseñado para permitir la eficiente administración de toda información relativa al manejo de los insumos, siendo los objetivos de este controlar bienes de consumo y conocer el stock, los movimientos y destinos actuales de los distintos bienes.

La información que usted podrá administrar incluye tanto el manejo de insumos, como también el manejo de proveedores, depósitos, etc.

| 1-Clasificadores <mark>2-Bienes</mark> 3-Consultas 4-Utilitarios | StocInv | 2010 |
|------------------------------------------------------------------|---------|------|
| <mark>a.De Consumo &lt;</mark><br>b.Notas de Pedidos<            |         |      |

#### BARRA DEL MENÚ DE OPCIONES

El menú de opciones del sistema de Almacenes se encuentra compuesto por: Clasificadores, Bienes, Consultas y Utilitarios.

#### **CLASIFICADORES**

La opción principal Clasifica permite administrar cada una de las bases de información que sirven de sustento para realizar la tarea de administrar los insumos. Cada uno de estos clasificadores contienen los elementos que sirven de base para la relación entre datos como los insumos, los responsables u organigrama del mismo y las zonas de influencia dentro o fuera de la provincia donde estos responsables desarrollan las actividades. Estos clasificadores son: Insumos, Unidad Gasto, Proveedores, Depósitos y Tipos de Movimientos. A continuación veremos cada uno de ellos.

#### **INSUMOS**

Este clasificador permite agrupar todos los elementos y/o insumos que se utilizan para el desarrollo de las distintas actividades del organismo. Cada insumo requiere una serie de datos elementales para su definición, como son: la clasificación por objeto del gasto, presentación, precio unitario y otras características. El clasificador de insumos esta concebido en forma de árbol jerárquico, permitiendo agrupar insumos bajo otro insumo de mayor nivel y producir distintas clasificaciones jerárquicas.

| 1-Clasificadores 2-Bi | enes 3-Consult | as 4-Utilitarios   |      |     |     | StocInv 201 |
|-----------------------|----------------|--------------------|------|-----|-----|-------------|
| Descripci¢n           | Clasifica      | dor de Insumos     | PPr  | PPa | SuP | Codigo T    |
| Nomenclador de Insumo | 8              |                    |      |     |     | 1           |
| 1-EROGACIONES CORRIE  | NTES           |                    |      |     |     | 675         |
| 2-TRANSFERENCIAS      |                |                    | 005  |     |     | 137         |
| 3-TRANSFERENCIAS C    | ORRIENTES      |                    | 005  |     |     | 138         |
| 4-Transferencias      | al sector priv | ado para financiar | 005  | 001 |     | 412         |
| 5-Jubilaciones        |                |                    | 005  | 001 | 100 | 413         |
| 6-Transferencia       | s a Personas R | etiro Voluntario 👘 | 005  | 001 | 100 | 26084       |
| 5-Escalafón seco      | l.             |                    | 005  | 001 | 110 | 414         |
| 5-Escalafón húme      | do             |                    | 005  | 001 | 120 | 415         |
| Clasificacion:        |                |                    |      |     |     |             |
| Presentacion:         |                | UnidadSolicit      |      |     |     |             |
| Precio Insumo:        | 0.00           | Inventariable      | : No |     |     |             |
| Precio Cierre:        | 0.00           | Registrable        | : No |     |     |             |
| CodUnico:             |                | Tipo A,B,C         | :    |     |     |             |

#### TAREAS ESPECIALES

A continuación veremos aquellas tareas que son especiales y que solo forman parte de la opción Insumos:

#### **D**atos

La combinación [F5-D] permite especificar los datos adicionales de un nuevo insumo o modificar los de uno ya existente. A continuación se detallan los datos adicionales que e usuario deberá especificar: presentación, descripción de la unidad solicitada, , precio actual del insumo, ultima fecha de actualización del precio del insumo, código único de insumo, conversión con código único, condición del insumo respecto del inventario, condición de registrabilidad del insumo y tipo de insumo A,B,C. A modo informativo y como ejemplo se puede establecer: Los tipos "A" son aquellos insumos que por su importancia, es necesario identificar la cantidad, calidad y precio con que se formulan. Los tipos "B" son aquellos insumos que si bien son importantes, no es tan necesario identificar la calidad, pero sí la cantidad y el precio en su conjunto. Los tipos "C" son aquellos insumos de menor importancia, que no necesitan ser identificados por su calidad y /o cantidad, pero sí por su precio.

Ingrese en forma correcta los datos adicionales solicitados y utilicé [Enter] o [F1] si desea grabar las modificaciones. Si usted realizó cambios y no desea grabar lo efectuado, oprima la tecla [F4]. El sistema retorna a la ventana de la opción clasificador de insumos sin realizar los cambios efectuados.

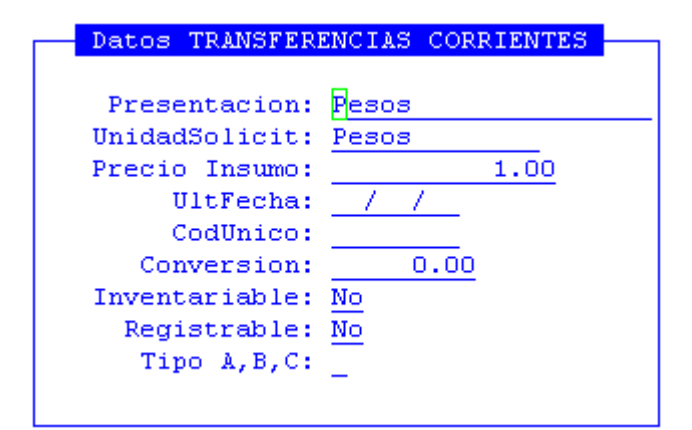

#### Mueve

Permite reubicar un insumo y sus dependientes dentro del árbol jerárquico ó clasificador. Posicionándose sobre el insumo principal que se desea reubicar y pulsando [F5-M], el usuario visualizará una nueva ventana cuya identificación es "Nivel donde inserta", deberá aquí recorrer la base de esta nueva ventana utilizando las teclas de navegación y seleccionar la posición en el árbol donde desea insertar el insumo principal y sus dependientes seleccionadas en la ventana del clasificador de insumos. El sistema no permite mover insumos sobre la misma rama del árbol jerárquico a niveles inferiores.

| Nivel donde inserta                       |     |     |     |        |
|-------------------------------------------|-----|-----|-----|--------|
| Descripci%n                               | PPr | PPa | SuP | Codigo |
| Nomenclador de Insumos                    |     |     |     | 1      |
| 1-EROGACIONES CORRIENTES                  |     |     |     | 675    |
| 2-TRANSFERENCIAS                          | 005 |     |     | 137    |
| 3-TRANSFERENCIAS CORRIENTES               | 005 |     |     | 138    |
| 4-Transferencias al sector privado para f | 005 | 001 |     | 412    |
| 5-Jubilaciones                            | 005 | 001 | 100 | 413    |
| 6-Transferencias a Personas Retiro Volu   | 005 | 001 | 100 | 26084  |
| 5-Escalafón seco                          | 005 | 001 | 110 | 414    |
| 5-Escalafón húmedo                        | 005 | 001 | 120 | 415    |
| 5-Personal de seguridad                   | 005 | 001 | 130 | 416    |
| 5-Personal docente                        | 005 | 001 | 140 | 417    |
| 5-Sindicato Argentino de Televisión       | 005 | 001 | 150 | 418    |

#### niv**S**up

La combinación [F5-S] permite reubicar un insumo sobre el cual se encuentra posicionado el usuario, en el nivel inmediato superior.

#### an**T**erior

La combinación [F5-T] permite pasar del registro sobre el cual se encuentra ubicado el usuario, al que se encontraba con posicionado con anterioridad.

#### <u>Proxniv</u>

La combinación [F5-P] permite pasar del insumo sobre el cual se encuentra posicionado el usuario, al nivel que le sigue.

#### part\_presUp

La combinación [F5-U] permite realizar una consulta impresa de los insumos que correspondan a la partida solicitada.

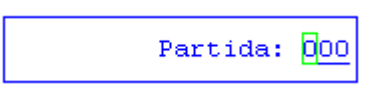

#### <u>mar**K**a</u>

La combinación [F5-K] permite marcar, como lo dice su nombre, todos aquellos insumos que serán movidos con la tarea <u>mueve\_Varios</u> o [F5-V] que veremos a continuación. Esta marca se simboliza con un asterisco en el campo T.

| Descripción                 | PPr PPa SuP | Codigo T |
|-----------------------------|-------------|----------|
| Nomenclador de Insumos      |             | 1        |
| 1-EROGACIONES CORRIENTES    |             | 675 🍯    |
| 2-TRANSFERENCIAS            | 005         | 137      |
| 3-TRANSFERENCIAS CORRIENTES | 005         | 138      |

#### Mueve\_Varios

Como se comento en la tarea anterior, luego de haber marcado por medio de [F5-K] todos los insumos que se desee mover, al pulsar [F5-V] mueve todos los insumos seleccionados, al nivel donde desee insertar.

| Clasificador de             | Insumos     |          |
|-----------------------------|-------------|----------|
| Descripci¢n                 | PPr PPa SuP | Codigo T |
| Nomenclador de Insumos      |             | 1        |
| 1-EROGACIONES CORRIENTES    |             | 675 🎽    |
| 2-TRANSFERENCIAS            | 005         | 137      |
| 3-TRANSFERENCIAS CORRIENTES | 005         | 138      |

#### busca\_Palabra

La combinación [F5-P] permite buscar el registro que usted requiera, a través de una frase o palabra específica, con lo cual el sistema muestra todos los insumos que contengan los datos ingresados.

#### UNIDAD GASTO

Su identificación requiere de fundamentos políticos y acuerdos establecidos dentro y entre cada uno de los sectores que pertenecen a la estructura del organismo. La definición de las unidades de gasto permite integrar dentro de un único elemento, la información de "Qué" es lo que se va a realizar (actividad), "Quién" es el encargado de llevar a cabo dicha actividad (responsable) y "Dónde" se va a efectuar (zona geográfica).

| 1-Clasificadores 2-Bier | nes 3-Consultas | 4-Utilitarios |
|-------------------------|-----------------|---------------|
|-------------------------|-----------------|---------------|

StocInv 2010

|                 |                  |             | Unidad       | de Gasto   |            |          |           |    |
|-----------------|------------------|-------------|--------------|------------|------------|----------|-----------|----|
| UGasto          | Activ            | RespPresup  | RespEjecuc   | ZonaGeogr  | ObraPubl   | Presup   | UCredito  | R  |
| 4000            | 1382             | 285         | 285          | 2          | No         | Si       | 320       | Si |
| 4001            | 1469             | 346         | 346          | 2          | No         | Si       | 321       | Si |
| 4002            | 1528             | 315         | 315          | 2          | No         | Si       | 324       | Si |
| 4003            | 1531             | 315         | 315          | 4          | No         | Si       | 324       | Si |
| 4004            | 1529             | 315         | 315          | 3          | No         | Si       | 324       | Si |
| 4005            | 1529             | 315         | 315          | 4          | No         | Si       | 324       | Si |
| Presup<br>Imput | uesto:<br>ar en: | Si          | Estado:      | Formulaci  | on Regist: | racion   |           |    |
| Obra Pu         | blica:           | No Finam    | nciamiento:  | 001 001    | Tesoro Pro | ovincia. | 1         |    |
| Acti            | vidad:           | : 1382 Logi | car una adeo | cuada cali | dad educa  | tiva     |           |    |
| Resp H          | resup:           | 285 Min:    | istro de Edu | ucacion, C | ultura, C  | iencia y | У         |    |
| Resp H          | [jecuc:          | 285 Min:    | istro de Edu | ucacion, C | ultura, C  | iencia y | У         |    |
| Zona Ge         | eograf:          | 2 Prov      | vinciaResp:  | 285 Min    | istro de 1 | Educacio | on, Cultu |    |
| Ci              | edito:           | 320         | Zona:        | 2 Pro      | vincia de  | Tierra   | del Fueg  |    |

#### TAREAS ESPECIALES

A continuación veremos aquellas tareas que son especiales y que solo forman parte de la opción Unidades de Gasto:

#### **D**atos

La combinación [F5-D] permite acceder a la creación ó alteración de los datos adicionales de la unidad de gasto. Estos datos son: la clase de unidad de gasto presupuestaria (si/no), donde deberá imputarse partida principal, partida parcial o a nivel subpartida, indicador cuando la unidad de gasto es obra (si / no), el código de la actividad de la unidad de gasto, el código del responsable presupuestario de la unidad de gasto (Quien Presupuesta), el código del responsable de ejecución de la unidad de gasto (Quien Gasta), el código de la zona geográfica de influencia de la unidad de gasto (Donde) y el código de la unidad de crédito que contiene los saldos presupuestarios para ejecutar los gastos.

#### <u>Finan</u>

La combinación [F5-F] permite cargar en el Clasificador de unidades de Gasto, información con respecto al financiamiento de éstas. Cada vez que el usuario desee añadir datos acerca del financiamiento de las unidades de gasto, deberá pulsar la combinación [F5-F], la opción visualiza una nueva ventana dentro de la cual puede indicar el Código y Descripción del Financiamiento, y porcentaje del mismo; en caso de ingresar más de un Financiamiento, el Total debe ser igual a 100%. Recordar que con

oprimir [F4] no confirma los Financiamientos registrados y con la combinación [F5-G] se graba la información.

| Car-Fnc |                  | ÷    |
|---------|------------------|------|
| 001 002 | Recursos Propios | 100  |
|         |                  |      |
|         |                  |      |
|         | Total :          | 100% |

#### **R**egistrable

La combinación [F5-R] permite especificar si la unidad de gasto es o no registrable.

| UGasto | Activ | RespPresup | Unidad<br>RespEjecuc | de Gasto<br>ZonaGeogr | ObraPubl | Presup | UCredito | R  |
|--------|-------|------------|----------------------|-----------------------|----------|--------|----------|----|
| 9950   | 1543  | 308        | 308                  | 2                     | No       | Si     | 820      | Si |
|        |       |            |                      |                       |          |        |          |    |

#### imp**U**taren

Existen casos en que se puede definir que todos los insumos que se registren en una Unidad de Gestión de Gasto, se impute a un Inciso determinado, independientemente del Inciso asignado al Insumo, para ello se utiliza la combinación de teclas [F5-U], que permite indicar a que Inciso se imputará todo lo que se registre en ella.

| Presupuesto: | Si | Estado: | Formulacion |
|--------------|----|---------|-------------|
| Imputar en:  |    |         |             |

#### **Variables**

Esta opción se utilizará para asignar las metas a cumplir por cada Unidad de Gestión de Gasto, de acuerdo a las variables y unidades de medidas correspondientes a cada una. El usuario podrá mediante la combinación [F5-V] definir las variables de las unidades de gasto. Para ello deberá posicionarse sobre la unidad de gasto, presionar [F5-V] y completar los siguientes datos: código y descripción de la variable, unidad de medida variable y valor a cumplir. Luego de completarlos, grabar mediante [F5-G].

#### **PROVEEDORES**

La opción permite administrar el registro de Proveedores que prestan sus servicios a las distintas entidades del organismo público. Mediante la asignación de un código el usuario puede identificar cada proveedor y establecer además los datos principales (nombre o descripción, el domicilio, y un código de responsable cuando corresponda) y datos adicionales (teléfono, CUIT, número de ingresos brutos, número de actividad, indicador de cédula fiscal y vencimiento de la misma) del mismo.

| <mark>1-Clasificadores</mark> 2-Bienes 3-Consultas 4-Utilitario | StocInv 201   |      |      |
|-----------------------------------------------------------------|---------------|------|------|
| Proveedores                                                     |               |      |      |
| Tipo Proveedor: 3 reparaciones<br>Cod Proveedor                 | C.U.I.T       | Zona | Resp |
| 424 CAMUZZI GAS DEL SUR S.A.                                    | 30-65786442-7 | 2    |      |
| 494 TELEFONICA DATA ARGENTINA S.A.                              | 30-69119165-2 | 2    |      |
| 812 SOC.GRAL.DE AUTORES DE LA ARGENTINA ARGENTOR                | 30-52559369-6 | 8    |      |
| 978 DISTRIBUIDORA DEL GAS DEL CENTRO S.A.                       | 33-65786527-9 | 7    |      |
| 1111 UOLSINECTIS S.A.                                           | 30-68589598-2 | 4    |      |
| 1976 SPEEDY TELEFONICA DE ARGENTINA S.A                         | 30-63945397-5 | 2    |      |
| 23499 JUZGADO ELECTORAL Y DE REGISTRO                           | 30-54666243-4 | 3    |      |
| Domicilio :<br>Nro Contribuyente:                               |               |      |      |
| Responsable :                                                   |               |      |      |
| Zona Geografica : Ushuala<br>Categoria : reparaciones           |               |      |      |

#### TAREAS ESPECIALES

A continuación veremos aquellas tareas que son especiales y que solo forman parte de la opción Proveedores:

#### Datos

La combinación [F5-D] permite especificar los datos adicionales de un nuevo proveedor o alterar los datos adicionales de uno previamente clasificado. A continuación se mencionarán los datos adicionales que el usuario debe especificar: código de la categoría, domicilio, teléfono, C.U.I.T. (clave única de identificación tributaria), numero de inscripción de ingresos brutos, numero de actividad de ingresos brutos, si/no se encuentra inscripto en DGI, si/no se encuentra inscripto en IVA, posee cedula fiscal si/no, fecha de vencimiento de cedula fiscal, número de registro de proveedores de la provincia, nombre del responsable de la empresa, domicilio particular del responsable de la empresa, teléfono del responsable de la empresa, proveedor es autónomo (si/no) y fecha de pago de jubilación de autónomo.

| Datos San        | itai | natoglia Bartolome Roberto 🚽 🚽          |
|------------------|------|-----------------------------------------|
|                  |      |                                         |
| Categoria        | :    | 0001 Proveedores alojamie               |
| Domicilio        | :    | GDOR GOMEZ 695                          |
| Telefono         | :    | 02901-423-96                            |
| C.U.I.T.         | :    | 20-05505672-3                           |
| Ing.Brutos       | :    | 125080/9 Actividad: 959944              |
| Resp Insc Ganan? | ÷.,  | No                                      |
| Resp Insc IVA?   | :    | No                                      |
| Cedula Fisc      | ÷.,  | <u>Si</u> Fecha Venc: <u>06/01/2006</u> |
| Nro Regist       | ÷.,  | 0000000                                 |
| Nombre Resp      | ÷.,  |                                         |
| Domicilio        | ÷.,  |                                         |
| Telefono         | ÷.,  | <u>sin carpeta</u>                      |
| Autonomo?        | ۰.   | <u>No</u> Fecha Jub: <u>/ /</u>         |
|                  |      |                                         |
|                  |      |                                         |
|                  |      |                                         |

Una vez que el usuario haya ingresado los datos adicionales solicitados, deberá utilizar [F1] o [Enter] si desea grabar las modificaciones.

|               | - 00000000 Vacante 1 19/0 | 03/07 F1-Graba F4-Sale               |
|---------------|---------------------------|--------------------------------------|
| Zona :        |                           |                                      |
| Proveedor :   | 00000                     |                                      |
| Habilitado :  | 00431 BANCO PROVINCIA     | Situacion: <u>9</u> Baja definitiva  |
| Domicilio :   |                           |                                      |
| Nacionalidad: |                           | Fecha Nac : / /                      |
| Lugar Nac :   |                           | Prov Nac :                           |
| Localidad :   |                           | Departamento:                        |
| Cdgo Postal : |                           | Telefono :                           |
| Sexo :        | Cedula Ident:             | Policia :                            |
| Estado Civil: | Fecha Cas: / /            | Tarjeta : Si Nro: 1                  |
| Ant.Liquid. : |                           | Antig.Sobre : 0                      |
| D.Trabajados: | 0                         | Dias Mes : O                         |
| Jubilacion :  | 00                        | _                                    |
| Grupo Sang :  |                           | P.Permanente: No T.Insalubre: No     |
| Cat actual :  | 110 CATEGORIA 10          | AgrupTrSubt : 109 P.Obr. Maes.y Serv |
| Cgo Oficina : | 353 M.O.y.S.P MINIS       | Cat revista :                        |
| Tipo :        | <u>L</u>                  |                                      |

#### **R**etenciones

La combinación [F5-R] permite especificar cada uno de los conceptos por los cuales deben retenerse valores impositivos para cada proveedor. El usuario deberá ubicarse sobre el proveedor al cual desea definir retenciones y pulse [F5-R]. Una nueva ventana de opción permite incorporar diferentes los siguientes datos referentes a conceptos de retención: código de retención, fechas de inicio y finalización de vigencia retención, porcentaje a aplicar en retención, monto mínimo imponible, código de proveedor que recibirá el pago, importe a retener, importe total a retener y código de tipo de proveedor.

|                              |                                           |                                   | Rete                           | nciones Olmo:               | s Andre | ea Marta                       |                |    |
|------------------------------|-------------------------------------------|-----------------------------------|--------------------------------|-----------------------------|---------|--------------------------------|----------------|----|
| Cđ                           | FecDesde                                  | FecHasta                          | Porc*                          | MinImponib                  | Prov    | Importe                        | ImpTotal       | TP |
| 1                            | 01/01/06                                  | 31/12/09                          | 3.00                           | 400.99                      | 00414   | 0.00                           | 0.00           | 0  |
| 1                            | 01/01/10                                  |                                   | 3.00                           | 999.99                      | 00414   | 0.00                           | 0.00           | 0  |
| 3                            | 01/01/06                                  | 29/02/08                          | 1.00                           | 400.99                      | 00415   | 0.00                           | 0.00           | 0  |
| 24                           | 01/03/08                                  | 30/04/09                          | 0.50                           | 400.99                      | 24896   | 0.00                           | 0.00           | 0  |
| <br>Ret<br>Pag<br>Act<br>Ref | encion<br>gar a<br>civ.Ganand<br>ferencia | : Ingu<br>: RENT<br>cia: Sin<br>: | esos Br<br>FAS PROV<br>tipo de | utos<br>INCIAL<br>proveedor |         | Importe retenido<br>Expediente | : 1,087.8<br>: |    |

#### doMicilio

La combinación [F5-M] permite especificar los datos del domicilio de un nuevo proveedor o alterar los datos de uno previamente clasificado. A continuación se mencionarán los datos que el usuario debe especificar: tipo de documento, nombre de calle, numero en calle de domicilio proveedor, piso, departamento, nombre de barrio, nombre de localidad de domicilio, código postal domicilio proveedor y código de provincia.

| Dom                | icilio Proveedor |
|--------------------|------------------|
|                    |                  |
| Time de Deserverse |                  |
| lipo de Document:  | <u>U</u>         |
| Calle:             | Los Ñires        |
| NroCalle:          | 224              |
| Piso de Dpto.:     |                  |
| Departamento:      |                  |
| Barrio:            |                  |
| Localidad:         | Tolhuin          |
| CPostal:           | 9420             |
| Codigo de provin:  | 1                |

#### <u>ctasTransf</u>

Mediante [F5-T] el usuario podrá especificar los datos de las cuentas mediante las cuales se harán las transferencias a proveedores. A continuación se mencionarán los datos a completar: código y descripción de la entidad bancaria, numero de cuenta bancaria, código de unidad monetaria, tipo de cuenta (caja ahorro, cta cte u otro), código de CBU y marca de cuenta principal a tomar por defecto.

|      |         |         |         | Provee           | dores       |     |                        |   |
|------|---------|---------|---------|------------------|-------------|-----|------------------------|---|
|      |         | Cuentas | s Banca | arias Prov Sante | anatoglia 1 | Bar | tolome Roberto         |   |
| Cod  | Banco   |         |         | Nro              | Cod         | TP  | CBU                    | С |
| 1    | Banco   | Tierra  | del F   | 213000354        | 1           | 01  | 2680000611202130003540 | * |
|      |         |         |         |                  |             |     |                        |   |
|      |         |         |         |                  |             |     |                        |   |
|      |         |         |         |                  |             |     |                        |   |
| Unic | lad Mor | ntaria. | Peso    |                  |             |     |                        |   |
| Tipo | o cuen  | ta :    | Caja    | Ahorro           |             |     |                        |   |

#### <u>busca\_Palabra</u>

La combinación [F5-P] permite buscar el registro que usted requiera, a través de una frase o palabra específica.

|            | Frase ( | o Palabra | a buscar |
|------------|---------|-----------|----------|
| Palabra: 🗌 |         |           |          |

#### re**S**ponsable

La combinación [F5-S] permite al usuario, ingresar los datos de los que serán responsables para el proveedor sobre el cual se esta posicionado, a saber: código y descripción de responsable, fecha de inicio y de finalización.

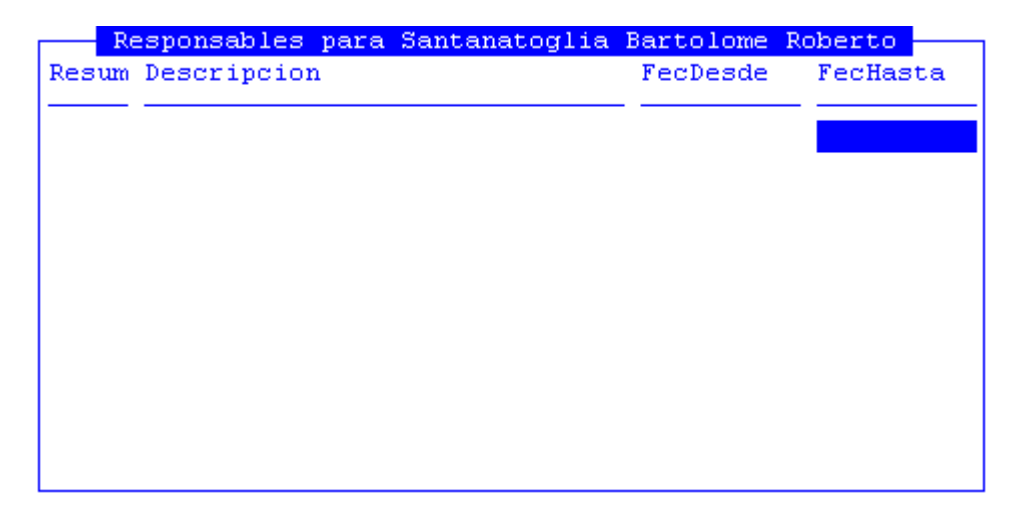

#### mod\_datos\_esPeci

La combinación [F5-P] permite al usuario, ingresar datos especiales o alterar los datos de un proveedor previamente clasificado. A continuación se mencionarán los datos que el usuario debe especificar: responsables para el proveedor sobre el cual se esta posicionado, a saber: nombre o razón social proveedor y número de CUIT del proveedor.

|                 |     | Modificacion Datos Especiales         |
|-----------------|-----|---------------------------------------|
|                 |     | F F F F F F F F F F F F F F F F F F F |
|                 |     |                                       |
| Codigo Proveedo | - · | 00008                                 |
| courgo rrovecuo |     | 00000                                 |
| Nombre o Razon  | 1.1 | Santanatoglia Bartolome Roberto       |
|                 |     |                                       |
| Numero C.U.I.T. |     | 20-05505672-3                         |
|                 |     |                                       |

#### <u>aNula\_baja</u>

Con la combinación [F5-N] el usuario podrá anular la baja realizada sobre un proveedor.

#### **DEPÓSITOS**

Permite la definición de unidades de gestión como depósitos de insumos. Es decir que en este caso la unidad de gestión actuaría como lugar de almacenamiento de insumos.

| 1-Clas                             | <mark>sificadores</mark> 2-Bienes                                                              | 3-Consultas                                                    | 4-Utilitari                      | ios                      | StocI | nv 2010 |
|------------------------------------|------------------------------------------------------------------------------------------------|----------------------------------------------------------------|----------------------------------|--------------------------|-------|---------|
| UGast                              | Deposito                                                                                       | Depositos<br>Direcc                                            | ion                              |                          |       |         |
| 4000                               |                                                                                                |                                                                |                                  |                          |       |         |
|                                    |                                                                                                |                                                                |                                  |                          |       |         |
|                                    |                                                                                                |                                                                |                                  |                          |       |         |
| Zona<br>Activ:<br>ResEj:<br>ResPr: | : Provincia de Tierr;<br>: Lograr una adecuad;<br>: Ministro de Educac<br>: Ministro de Educac | a del Fuego<br>a calidad edu<br>ion, Cultura,<br>ion, Cultura, | cativa<br>Ciencia y<br>Ciencia y | Tecnologia<br>Tecnologia |       |         |

#### **TIPOS DE MOVIMIENTOS**

En este clasificador podrá ingresar los tipos de movimientos que se puedan llegar a producir dentro de su organización. Este clasificador lo utilizará cuando se realicen movimientos de insumos.

|     |      | Tipos   | de | Movimient | os de | Stock |   |   |
|-----|------|---------|----|-----------|-------|-------|---|---|
| Cod | Desc | ripcion | n  |           |       |       | Т | Р |
|     |      |         |    |           |       |       |   | - |
| 1   | Alta |         |    |           |       |       | E | D |
| 2   | Sali | da      |    |           |       |       | S | D |
|     |      |         |    |           |       |       |   |   |
|     |      |         |    |           |       |       |   |   |
|     |      |         |    |           |       |       |   |   |
|     |      |         |    |           |       |       |   |   |
|     |      |         |    |           |       |       |   |   |

#### TECLAS

En general, todos los clasificadores del sistema, cuentan con las siguientes teclas:

#### <u>Anula</u>

Su propósito es borrar información. La tarea consiste en ubicarse sobre el registro de información que desea eliminar y a continuación oprimir la combinación [F5-A]. Para proceder en la eliminación de un registro utilizado deben eliminarse todo los movimientos realizados con este código de concepto. En caso de proceder en la anulación de un concepto ya utilizado aparecerá un mensaje.

#### <u>Busca</u>

Permite localizar información que corresponda al criterio de ordenamiento seleccionado, por tanto, su funcionamiento esta ligado al uso de la combinación [F5-O] correspondiente a la tarea de <u>Ordenar.</u>

#### <u>Clasifica</u>

Permite la consulta en línea de códigos que son requeridos en la carga de determinada información. Una vez generado o localizado el código en cuestión, este podrá ser transportado directamente del clasificador a la base generadora del requerimiento utilizando la combinación [F5-E] correspondiente a la tarea de elección de códigos.

#### **Elige**

La combinación [F5-E] cumple la función de elección de información con el objeto de ser transportada automáticamente desde una base de información a otra.

#### Imprime

Su propósito es efectuar la impresión de la base de información visualizada en pantalla a través del dispositivo de impresión configurado para su puesto de trabajo.

#### <u>Ordena</u>

La combinación [F5-O], permite alterar el criterio de ordenamiento de la *base de información* que usted está visualizando. Generalmente puede ordenarse el clasificador de por código y por descripción. Como se explica anteriormente del orden dependen las búsquedas e impresiones que usted desea realizar.

#### **BIENES**

Esta opción provee las herramientas necesarias para registrar todo lo referido a los insumos de consumo. A continuación se detallan cada una de las opciones del menú descolgable:

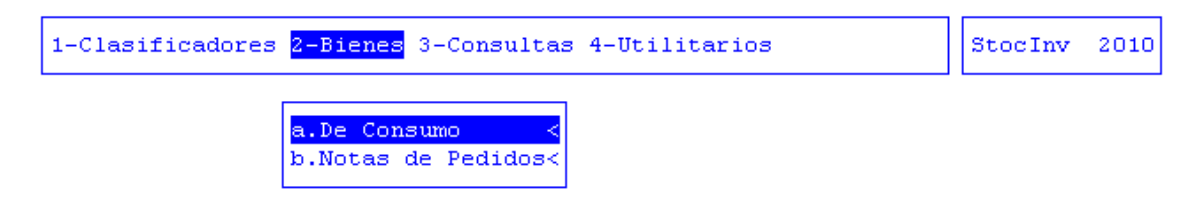

#### **DE CONSUMO**

La opción De Consumo provee las siguientes subopciones que le permitirán al usuario administrar aquellos bienes que sean de consumo:

| 1-Clasificadores <mark>2-Bienes</mark> 3-Consultas 4-Utilitarios | StocInv | 2010 |
|------------------------------------------------------------------|---------|------|
| a.De Consumo <<br>b.Nota                                         |         |      |
| b.Movimientos                                                    |         |      |

#### **STOCK INICIAL**

Permite al usuario realizar la carga del stock inicial de bienes que contiene un determinado depósito.

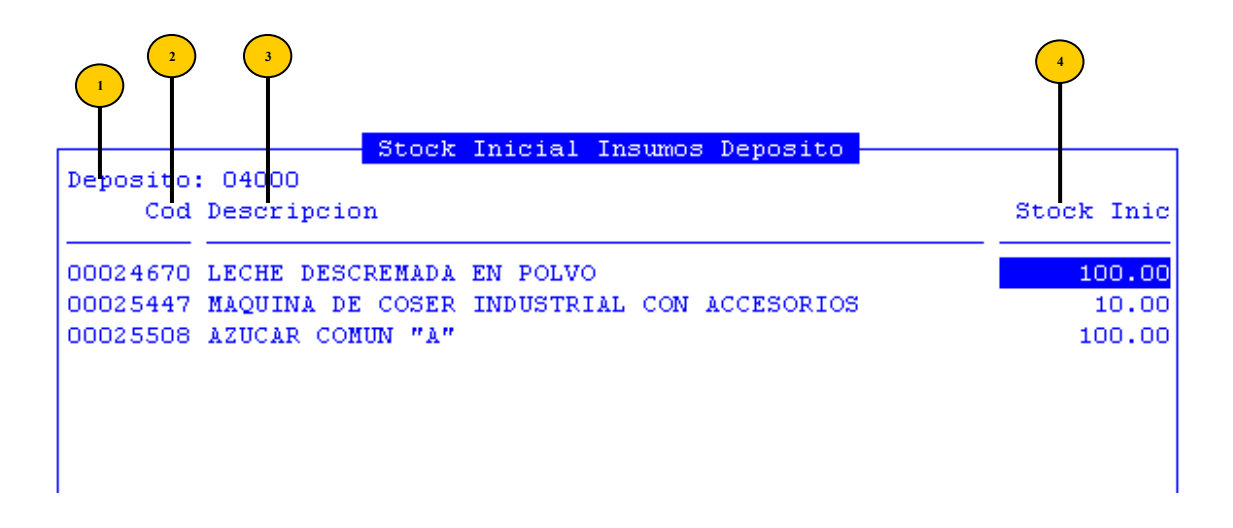

- Deposito: código de depósito respectivo.
  - **Cod:** código del insumo en stock
  - **Descripción**: descripción del insumo, este dato se completa automáticamente al ingresar el código
  - Stock Inic: cantidad en stock inicial

#### **MOVIMIENTOS**

Mediante esta opción el usuario, podrá registrar los distintos tipos de movimientos a través de los cuales se adquirieron nuevos insumos.

| 1                         | Bi<br>D1 Fondo Permanen<br>/10         | <mark>enes de Cor</mark> sumo<br>te |       |         |          |
|---------------------------|----------------------------------------|-------------------------------------|-------|---------|----------|
| Insumo Descri             | pcion                                  | UMed                                | UGest | Iestino | Cantidad |
| 680 NAFTA                 | SUPER                                  | LITRO                               | 7630  | Consumo | 1.00     |
| 25058 GAS OI              | L                                      | LITRO                               | 7630  | Consumo | 1.00     |
| 680 NAFTA                 | SUPER                                  | LITRO                               | 7630  | Consumo | 1.00     |
| 25058 GAS OI:             | L                                      | LITRO                               | 7630  | Consumo | 1.00     |
| 680 NAFTA                 | SUPER                                  | LITRO                               | 7630  | Consumo | 1.00     |
| Orig: Compra              |                                        |                                     |       |         |          |
| Dest: Resp 34<br>Acti 138 | 3 Jefe de Policia<br>3 Reducir el deli | Provincial<br>to                    |       |         | 365.00   |

- **Tipo/Nro:** tipo de movimiento remito(R) compras\_Mayores(C) fondo\_permanente(F)
- <sup>2</sup> **Comp:** número de comprobante de remito, compras mayores o fondo permanente
- <sup>3</sup> Insumo: código del insumo
- Descripción: descripción del insumo, este dato se completa automáticamente al ingresar el código
- <sup>5</sup> Umed: unidad de medida del bien
- UGest: código de unidad de gestión.
- **Destino:** destino que se le dará al insumo
- Cantidad: cantidad adquirida

#### NOTAS DE PEDIDOS

La opción Notas de Pedido consta de dos subopciones, que permitirán al usuario confeccionar y administrar solicitudes de pedido de insumos.

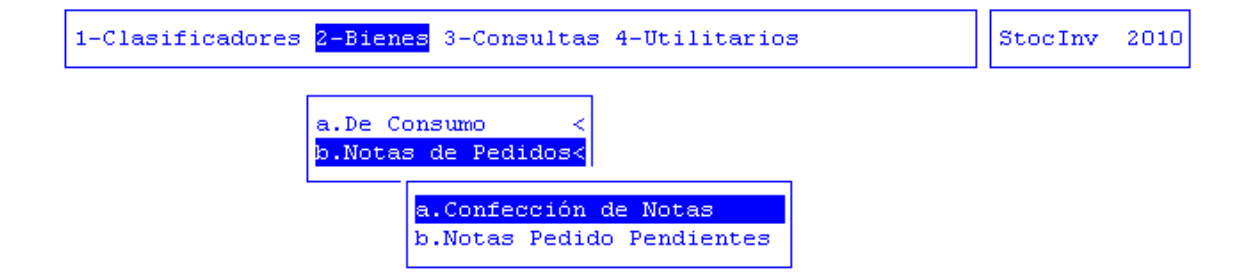

#### **CONFECCIÓN DE NOTAS**

A través de esta opción, el usuario podrá confeccionar una nota de pedido para realizar una compra o para obtener insumos para determinado depósito.

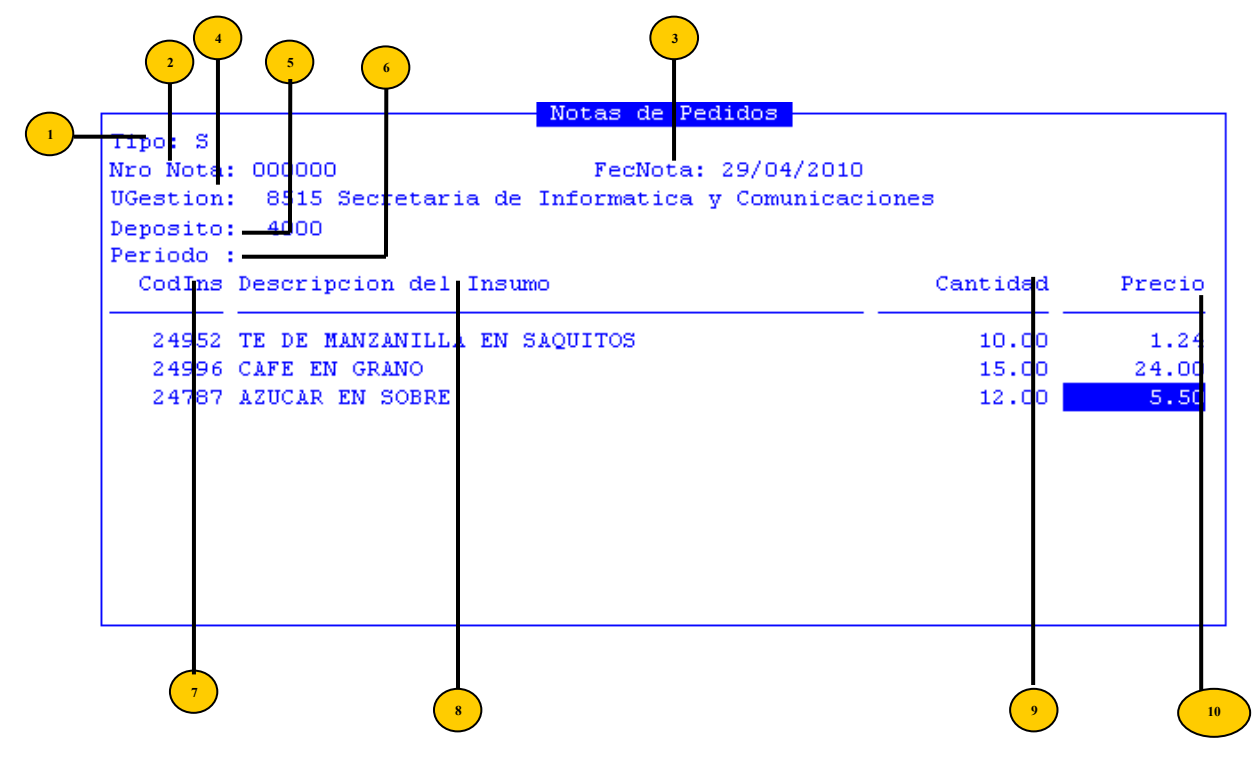

- **Tipo:** tipo de nota: solicitud a compra(S) o pedido al depósito(P)
- Nro Nota: número de nota de pedido. En caso de que el usuario quiere cargar una nueva, deberá dejar vacío este campo.
- FecNota: fecha de nota de pedido.
- UGestión: código unidad de gestión de gasto
  - Depósito: código del depósito.
- **Periodo:** período de consumo.
  - CodIns: código del insumo solicitado
- Bescripción del Insumo: este dato se completa automáticamente al ingresar el código
  - Cantidad: cantidad del insumo a adquirir
- Precio: precio del insumo a adquirir

Una vez grabada la nota, el sistema arrojará el número de la Nota de Pedido con que se generó:

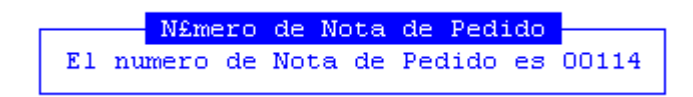

#### TAREAS ESPECIALES

A continuación veremos aquellas tareas que son especiales y que solo forman parte de la opción Confección de Notas de Pedidos

#### **D**escripción

La combinación [F5-D] permite al usuario, ampliar aún más la descripción del insumo que se esta solicitando.

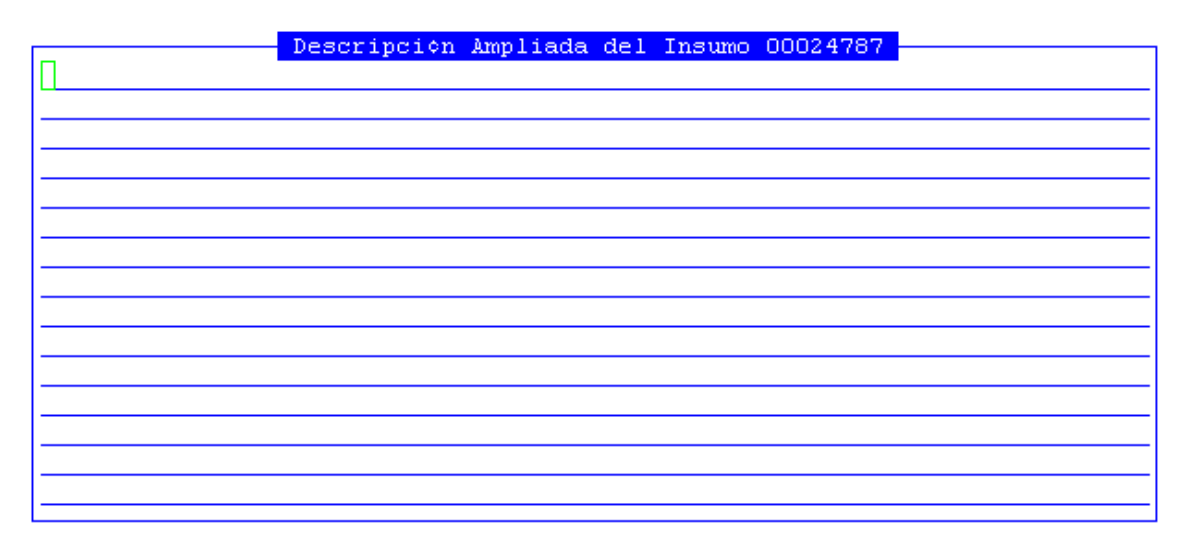

#### Proveedor

La combinación [F5-P] permite al usuario registrar los proveedores de esa nota de pedido.

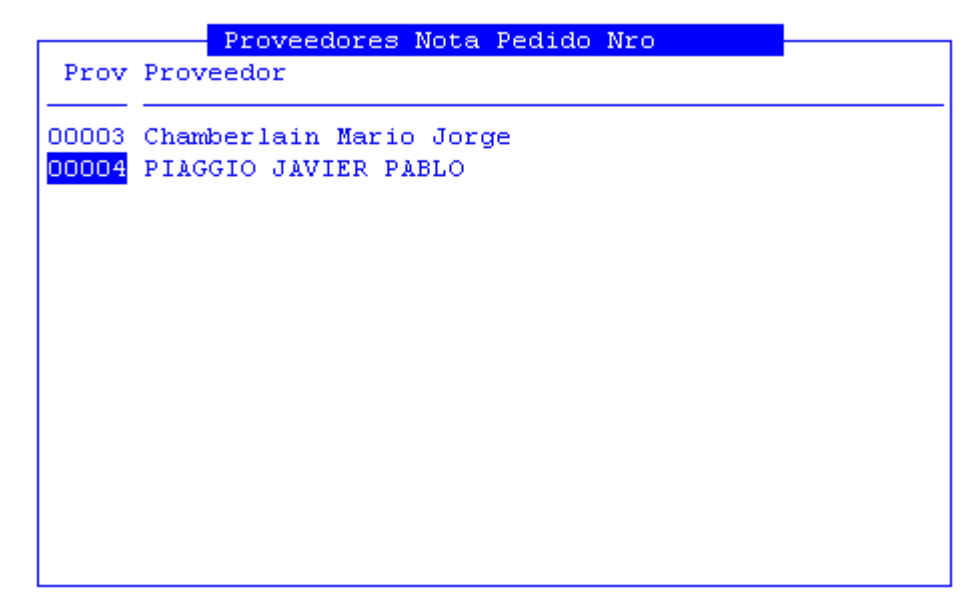

#### **NOTAS PEDIDO PENDIENTES**

A través de esta opción, se podrán visualizar todas las notas de pedido que se encuentren pendientes de cumplimentar. Al pulsar [Enter] para ingresar a la opción, automáticamente se procesa la información, obteniéndose una pantalla como la que visualizaremos a continuación:

|   | 2      | 3              |                  | 5                       |
|---|--------|----------------|------------------|-------------------------|
| т | NroNot | Not<br>FecNota | tas Per<br>UGest | ndientes<br>Responsable |
| s | 000001 | 08/01/2010     | 8515             |                         |
| s | 000002 | 08/01/2010     | 8109             |                         |
| s | 000003 | 11/01/2010     | 8109             |                         |
| s | 000004 | 11/01/2010     | 4001             |                         |
| s | 000005 | 11/01/2010     | 4002             |                         |
| s | 000006 | 11/01/2010     | 4002             |                         |
| s | 000007 | 11/01/2010     | 4000             |                         |
| s | 000008 | 12/01/2010     | 4001             |                         |
| s | 000009 | 13/01/2010     | 7303             |                         |
| s | 000010 | 13/01/2010     | 7303             |                         |
| s | 000011 | 13/01/2010     | 7303             |                         |
| s | 000012 | 13/01/2010     | 8123             |                         |
| s | 000013 | 13/01/2010     | 8101             |                         |
| s | 000014 | 13/01/2010     | 8324             |                         |
| s | 000015 | 13/01/2010     | 8324             |                         |

- T: tipo de nota (S)=Solicitud Compra (P)=Pedido a Deposito.
- <sup>2</sup> Nro Nota: número de nota de pedido
- **FecNota:** fecha de nota de pedido.

5

- UGestión: código unidad de gestión de gasto
  - Responsable: nombre del responsable

#### TAREAS ESPECIALES

A continuación veremos aquellas tareas que son especiales y que solo forman parte de la opción Notas de Pedidos Pendientes:

#### Ver notas

La combinación [F5-V] permite al usuario visualizar en detalle la nota de pedido sobre la cual esta posicionado. En caso de que uno o más insumos vayan a ser comprados mediante cualquier procedimiento de los contemplados por el sistema para su adquisición, por medio de las combinaciones [F5-E] o para varios [F5-T] y luego [F5-G] se irán eliminando de la nota, hasta que no quede pendiente por adquirir ninguno de ellos, luego desaparecerá aquella nota sobre la que el usuario haya estado trabajando, de la opción Notas de Pedido Pendientes.

#### TECLAS

En general, todos los clasificadores del sistema, cuentan con las siguientes teclas:

#### <u>Anula</u>

Su propósito es borrar información. La tarea consiste en ubicarse sobre el registro de información que desea eliminar y a continuación oprimir la combinación [F5-A]. Para proceder en la eliminación de un registro utilizado deben eliminarse todo los movimientos realizados con este código de concepto. En caso de proceder en la anulación de un concepto ya utilizado aparecerá un mensaje.

#### **B**usca

Permite localizar información que corresponda al criterio de ordenamiento seleccionado, por tanto, su funcionamiento esta ligado al uso de la combinación [F5-O] correspondiente a la tarea de <u>Ordenar</u>.

#### **C**lasifica

Permite la consulta en línea de códigos que son requeridos en la carga de determinada información. Una vez generado o localizado el código en cuestión, este podrá ser transportado directamente del clasificador a la base generadora del requerimiento utilizando la combinación [F5-E] correspondiente a la tarea de elección de códigos.

#### Elige

La combinación [F5-E] cumple la función de elección de información con el objeto de ser transportada automáticamente desde una base de información a otra.

#### **Imprime**

Su propósito es efectuar la impresión de la base de información visualizada en pantalla a través del dispositivo de impresión configurado para su puesto de trabajo.

#### <u>Graba</u>

La combinación [F5-G], permite dejar registrado en el disco, la información incorporada o modificada del sistema.

#### CONSULTAS

La opción principal de Consultas entrega un conjunto de herramientas con las cuales usted podrá obtener una variada gama de reportes, basados en información suministrada por las opciones del sistema.

Los reportes con los que puede contar el usuario para consultar serán los que veremos a continuación.

#### DEPOSITO

Este reporte permite obtener información sobre los movimientos de insumos por depósito. Para acceder a ella, se deberán especificar:

Código de insumo.

Código del depósito.

Fechas desde y hasta a consultar.

|              | Movimientos Insumos                     |
|--------------|-----------------------------------------|
|              |                                         |
| Cod Insumo : | 24996 CAFE EN GRANO                     |
| Deposito :   | 4000 Ministro de Educacion, Cultura     |
| Desde Fecha: | <u>01/04/2010</u> hasta <u>29/04/10</u> |

La pantalla que se obtendrá luego de procesar los datos es la que veremos a continuación con datos como: código, descripción del insumo, cantidad en stock inicial, entradas, salidas, stock actual.

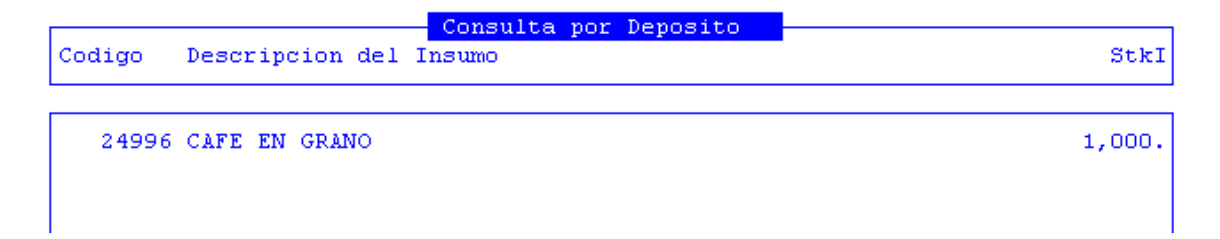

#### **INSUMO**

Esta opción permite consultar por Unidad Gestión, Movimientos o por Orden Suministro, los movimientos de insumos.

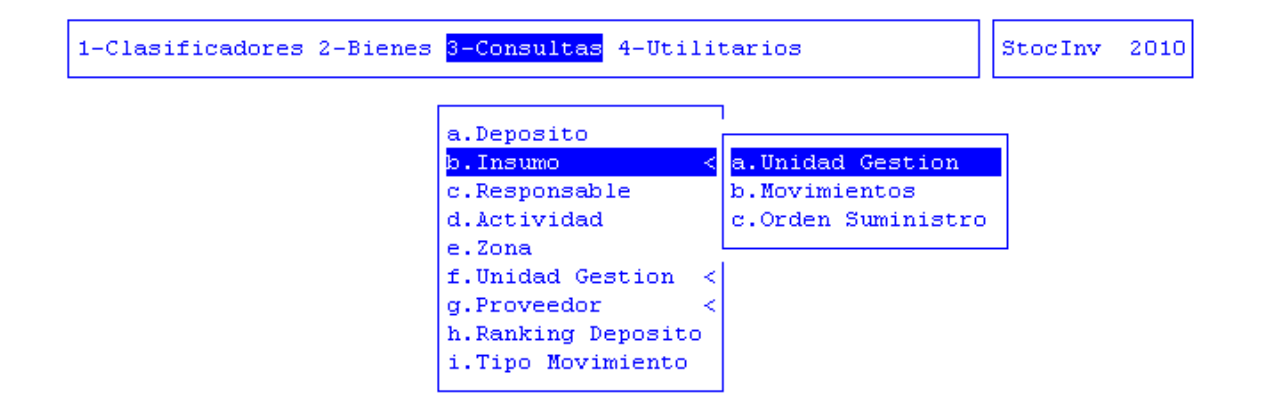

#### UNIDAD DE GESTIÓN

Esta opción permite consultar por insumo, la cantidad existente en determinada Unidad de Gestión. Para acceder a ella, se deberán especificar:

Código de insumo

Estado o tipo de uso: depósito o consumo.

```
Insumo: 00024996
Estado: <mark>D</mark>eposito
```

La pantalla que se obtendrá luego de procesar los datos es la que veremos a continuación con datos como: código de la unidad de gestión número, descripción del responsable y cantidad.

Insumo-Unidad Gestion

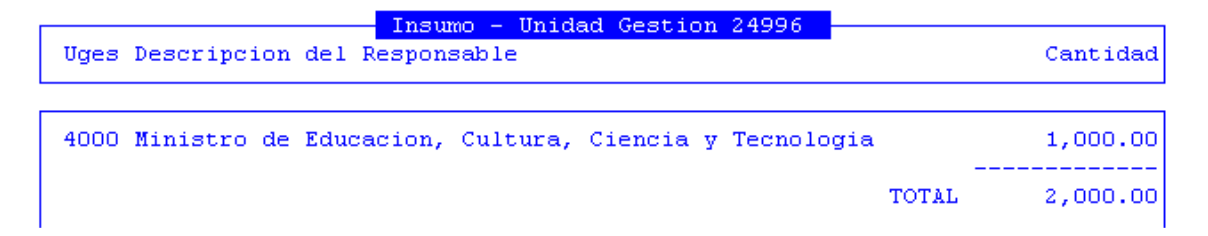

#### **MOVIMIENTOS**

Esta opción permite consultar los movimientos de insumos por unidad de gestión. Para acceder a ella, se deberán especificar:

Código de insumo.

Unidad de gestión desde y hasta a consultar.

Fecha desde y hasta.

Movimientos InsumosCod Insumo :9912 CAJAS ARCHIVO P/CUSTODIA DE ARCHIVOSDesde UGest:137hasta137Desde Fecha:01/01/2010hasta31/05/2010

La pantalla que se obtendrá luego de procesar los datos es la que veremos a continuación con datos como: fecha del movimiento, tipo de movimiento, número de remito, número de factura, número de orden de pago, origen, destino, cantidad y precio.

```
        Movimientos Insumo
        9912 CAJAS ARCHIVO P/CUSTODIA DE AR por Unidad Gestion

        Fecha
        T NrRem
        NrFact NrOrd
        Origen

        16/02/2010
        S
        36
        106 Compras y contrataci
        137

        2-
        9912-CAJAS ARCHIVO P/CUSTODIA DE ARCHIVOS
        CUSTODIA DE ARCHIVOS
        107
```

#### **ORDEN DE SUMINISTRO**

Esta opción permite consultar los movimientos de insumos por orden de compra. Para acceder a ella, se deberán especificar:

Orden de compra: número de la orden.

Código del proveedor.

Fecha desde y hasta consultar.

```
      Movimientos por Orden de compra

      Orden Compra:
      42

      Proveedor
      :
      77 ESCOFET ROMINA NEOLIA

      Desde Fecha :
      01/04/2010
      hasta
      30/04/10
```

La pantalla que se obtendrá luego de procesar los datos es la que veremos a continuación con datos como: tipo de compra (remito, compras mayores o fondo permanente), número de remito, fecha del movimiento, tipo de movimiento, número de factura, número de factura definitiva, cantidad, precio y total de la factura.

|       |       | Consu     | ilta Movim: | ientos po | r Orden de | compra Nro | o 42    |
|-------|-------|-----------|-------------|-----------|------------|------------|---------|
| T NrR | em    | Fecha     | NrFact      | FactDef   | Cantidad   | Precio     | Total   |
|       |       |           |             |           |            |            |         |
|       |       |           |             |           |            |            |         |
|       | 5343  | CARTUCHO  | IMPRESORA   | CHORRO T  | INTA       |            |         |
|       |       |           |             |           |            |            |         |
| _     |       |           | 1.000.0     |           | 10.00      |            |         |
| E     | 36 14 | 4/04/2010 | 14276       | 14276     | 13.00      | 93.35      | 1,213.5 |
|       |       |           |             | Total     | Insumo:    | 13.00      | 1,213.5 |
|       |       |           |             |           |            |            |         |
|       |       |           |             |           |            |            |         |
|       |       |           |             |           |            |            |         |
|       |       |           |             | Tota      | 1 Orden:   | 13.00      | 1,213.5 |

#### RESPONSABLE

Mediante esta consulta, se podrá observar los insumos que se encuentran bajo un determinado responsable, para ello, el dato a ingresar es:

Código del responsable.

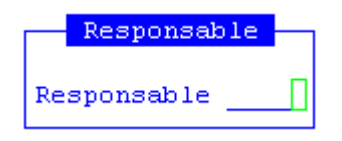

Ingresados los datos, la pantalla que visualizará el usuario, contendrá los siguientes datos: código y descripción del responsable, código y descripción del insumo y la cantidad.

```
Responsable-Insumo
Responsable Insumo
                                                                       Cantidad
    4-Director Gral. Registro Civil y Capacidad de las Personas
           Consumo
                                                                          66.00
                  70 Gas
                  72 Correos
                                                                          165.00
                  95 Pasajes
                                                                          10.00
                  96 Viaticos
                                                                           11.00
                 105 Comisiones y gastos bancarios
                                                                           14.00
                                                                           9.00
                 106 Internet
                 124 Alquiler de edificios y locales
                                                                           11.00
                 127 Alquiler de fotocopiadoras
                                                                          22.00
                 655 Internet
                                                                           3.00
                 680 NAFTA SUPER
                                                                           1.00
               17959 TRASLADO DE DOCUMENTACION
                                                                            1.00
```

#### ACTIVIDAD

Mediante esta consulta, se podrá observar los insumos que se utilizarán para llevar a cabo determinada actividad. Para ello, el dato a ingresar es:

Código de la actividad.

| Actividad   |     |  |  |  |  |
|-------------|-----|--|--|--|--|
| Actividad 1 | 493 |  |  |  |  |

Ingresado el dato, la pantalla que visualizará el usuario, contendrá los siguientes datos: código y descripción de la actividad, código, descripción del insumo, la cantidad, y la unidad de medida.

|                  | Actividad-Insumo                |          |
|------------------|---------------------------------|----------|
| Actividad Insumo |                                 | Cantidad |
|                  |                                 |          |
| 4-Registrar las  | Personas Físicas                |          |
| Consumo          |                                 |          |
| 70               | Gas                             | 66.00    |
| 72               | Correos                         | 165.00   |
| 95               | Pasajes                         | 10.00    |
| 96               | Viaticos                        | 11.00    |
| 105              | Comisiones y gastos bancarios   | 14.00    |
| 106              | Internet                        | 9.00     |
| 124              | Alquiler de edificios y locales | 11.00    |
| 127              | Alquiler de fotocopiadoras      | 22.00    |
| 655              | Internet                        | 3.00     |
| 680              | NAFTA SUPER                     | 1.00     |
| 17959            | TRASLADO DE DOCUMENTACION       | 1.00     |

#### ZONA

Mediante esta consulta, se podrá observar por zona los insumos que se utilizarán para llevar a cabo determinada actividad. Para ello, el dato que se debe ingresar es:

Código de la actividad.

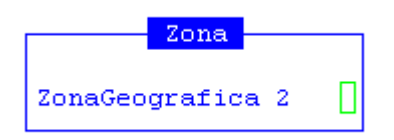

Ingresado el dato, la pantalla que visualizará el usuario, contendrá los siguientes datos: código y descripción de la zona, código y descripción del insumo, la cantidad y la unidad de medida.

|           |          | ZonaGeografica-Insumo      |          |
|-----------|----------|----------------------------|----------|
| ZonaGeog  | Insumo   |                            | Cantidad |
|           |          |                            |          |
| 1-Ushuaia |          |                            |          |
|           | Deposito |                            |          |
|           | 106      | AZUCAR                     | 143.00   |
|           | 158      | Guantes                    | 6.00     |
|           | 200      | Preimpresos e impresos     | 3,600.00 |
|           | 218      | Pilas                      | 26.00    |
|           | 244      | GOMA DE BORRAR             | 34.00    |
|           | 249      | CLIPS                      | 38.00    |
|           | 250      | Perforadoras               | - 13.00  |
|           | 274      | POA                        | - 2.00   |
|           | 332      | COMBUSTIBLE - NAFTA        | 852.89   |
|           | 334      | COMBUSTIBLE - GAS OIL      | 1,437.98 |
|           | 653      | BANDERAS DISTINTOS TAMANOS | 2.00     |

#### UNIDAD DE GESTIÓN

Esta opción permite consultar por Unidad Gestión de Gasto, Movimientos o por Orden Suministro, los movimientos de insumos.

| 1-Clasificadores 2-Bienes <mark>3-Consultas</mark> 4-Utilita                                                                                         | StocInv                                         | 2010 |  |
|----------------------------------------------------------------------------------------------------|-------------------------------------------------|------|--|
| a.Deposito<br>b.Insumo <<br>c.Responsable<br>d.Actividad<br>e.Zona<br>f.Unidad Gestion <<br>g.Proveedor <<br>h.Ranking Deposito<br>i.Tipo Movimiento | a.Movimientos<br>o.Consumo<br>c.Ranking Consumo |      |  |

#### **MOVIMIENTOS**

Esta opción permite consultar los movimientos de insumos por unidad de gestión. Para acceder a ella, se deberán especificar:

Código de unidad gestión

Rango de desde y hasta el que desea consultar.

|                           | Unidad Gas               | to    |                 |
|---------------------------|--------------------------|-------|-----------------|
| UGestion:<br>Desde Fecha: | 100<br><u>01/01/2009</u> | hasta | <u>31/12/10</u> |

La pantalla que se obtendrá luego de procesar los datos es la que veremos a continuación con datos como: código y descripción del responsable, código y descripción del insumo y la cantidad.

|                    | Responsable-Insumo                  |          |
|--------------------|-------------------------------------|----------|
| Responsable Insumo |                                     | Cantidad |
| (17)               | PAREL LEGAL                         | 1.00     |
| 677                | PAPEL LEGAL                         | 1.00     |
| 4139               | ACCESORIOS Y REPORSIO P/COMPUTACIÓN | 1.00     |
| 5343               | CARTUCHO IMPRESORA CHORRO TINTA     | 4.00     |
| 677                | PAPEL LEGAL                         | 2.00     |
| 10384              | CARPETAS OFICIO T/ TRASPARENTE      | 5.00     |
| 1602               | CINTA ADHESIVA PARA ESCRITORIO      | 1.00     |
| 5117               | BIROME                              | 5.00     |
| 5289               | CUADERNOS VARIOS                    | 1.00     |
| 5520               | TIJERAS DIF. MODELOS/MEDIDAS        | 1.00     |
| 7956               | TROFEOS Y MEDALLAS VARIOS           | 4.00     |
| 8613               | REGLAS                              | 1.00     |
| 8848               | PLACAS MULTILAMINADO                | 1.00     |
| 10384              | CARPETAS OFICIO T/ TRASPARENTE      | 5.00     |
| 10385              | CUADERNOS OFICIO                    | 1.00     |

#### CONSUMO

Este reporte permite obtener información sobre los movimientos de insumos por unidad de gestión. Para acceder a ella, se deberán especificar:

Código de insumo.

Código de la unidad de gestión.

Fechas desde y hasta a consultar.

|              | Movimientos Insumos                     |
|--------------|-----------------------------------------|
|              | Hovimichood indundo                     |
|              |                                         |
| Cod Insumo : | 9912 CAJAS ARCHIVO P/CUSTODIA DE AR     |
| UGestion :   | 137                                     |
| Desde Fecha: | <u>01/01/2010</u> hasta <u>31/05/10</u> |

La pantalla que se obtendrá luego de procesar los datos es la que veremos a continuación con datos como: código y descripción del insumo, cantidad en stock inicial, entradas, salidas y stock actual.

|        | Consulta por Unidad de Gasto         |      |
|--------|--------------------------------------|------|
| Codigo | Descripcion del Insumo               | StkI |
|        |                                      |      |
| 9912   | CAJAS ARCHIVO P/CUSTODIA DE ARCHIVOS | 0.   |
|        |                                      |      |
| I      |                                      |      |

#### **RANKING CONSUMO**

En esta opción de menú el usuario podrá ver la cantidad total de insumos que fueron consumidos por una unidad de gestión en un periodo de tiempo. Para acceder a ella, se deberán especificar:

Código de insumo.

Código de la unidad de gasto.

Fechas desde y hasta a consultar.

|               | Movimientos Insumos                 |
|---------------|-------------------------------------|
|               |                                     |
|               |                                     |
| Cod Insumo :  | 9912 CAJAS ARCHIVO P/CUSTODIA DE AR |
|               |                                     |
| Unidad Gasto: | 137 Concejal Llanes Mario           |
| Desde Fecha : | 01/01/2010 hasta $30/05/2010$       |

La pantalla que se obtendrá luego de procesar los datos es la que veremos a continuación con datos como: código y descripción del insumo, cantidad, precio y totales.

|   | Movimier | ntos In | nsumo   | 9912  | CAJAS  | ARC | CHIVO | P/CU | STODIA | DE | AR | por | Unidad | Gestion |
|---|----------|---------|---------|-------|--------|-----|-------|------|--------|----|----|-----|--------|---------|
| ° | CodIns   |         |         | Desci | ripcio | n   |       |      | Cant   |    |    | Pr  | recio  | То      |
| _ |          |         |         |       |        |     |       |      |        |    |    |     |        |         |
| 0 | 0009912  | CAJAS   | ARCHIVO | P/CU: | STODIA | DE  | ARCH  | tvo  | 2      |    |    |     | 1.88   |         |
|   |          |         |         |       |        |     |       |      |        |    |    |     |        |         |
|   |          |         |         |       |        |     |       |      |        |    |    |     |        |         |
|   |          |         |         |       |        |     |       |      |        |    |    |     |        |         |

#### **PROVEEDORES**

Esta opción permite definir y administrar el registro de proveedores judiciales y de anticipos. A continuación veremos cada uno de ellos

| 1-Clasificadores 2-Bienes <mark>3-Consultas</mark> 4-Utilitarios | StocInv | 2010 |
|------------------------------------------------------------------|---------|------|
|                                                                  |         |      |
| a.Deposito                                                       |         |      |
| b.Insumo <                                                       |         |      |
| c.Responsable                                                    |         |      |
| d.Actividad                                                      |         |      |
| e.Zona                                                           |         |      |
| f.Unidad Gestion <                                               |         |      |
| g.Proveedor <                                                    |         |      |
| h.Ranking Deposito                                               |         |      |
| i                                                                |         |      |
| └──a.Judiciales                                                  |         |      |
| b.Anticipos                                                      |         |      |

#### **JUDICIALES**

Esta opción permite definir y administrar el registro de proveedores judiciales que prestan sus servicios a los distintos sectores del organismo público. El usuario puede identificar a cada uno mediante la asignación de un código y establecer además los datos principales y adicionales del mismo.

|        |              | P            | ove   | edores Ju | diciales - |               |      |      |
|--------|--------------|--------------|-------|-----------|------------|---------------|------|------|
|        |              |              |       |           |            |               |      |      |
| Prov   | Proveedor    |              |       |           |            | C.U.I.T       | Zona | Resp |
| 429    | HIDALGO BOR  | OUEZ MARIA J | URO   | RA        |            | 27-21703285-2 | 3    | 429  |
| 436    | TORRES CLAU  | DIA NOEMI    |       |           |            | 27-18543146-6 | 4    |      |
| 724    | ALVAREZ MAB  | EL ZULEMA    |       |           |            | 27-13691517-2 | 3    |      |
| 910    | CAYO V.MILC  | A DEL CARNEI | I     |           |            | 27-24343001-7 | 4    |      |
| 991    | PATRICIA BA  | RRIA ANDRADI | 2     |           |            | 27-23441020-8 | 7    |      |
| 1466   | MACHADO PAT  | RICIA VERON: | A I   |           |            | 27-22518912-4 | 4    |      |
| 1591   | GUEVARA ELI  | ZABET        |       |           |            | 27-17390310-9 | 14   |      |
| 2029   | MONICA IREN  | E LEMUS MULI | ER    |           |            | 27-30139644-4 | 3    |      |
| Domici | <br>ilio     | :            |       |           |            |               |      |      |
| Nro Co | ontribuyente | :            |       |           |            |               |      |      |
| Respor | nsable       | : Direccion  | ı de  | Atencion  | Primaria   | de S          |      |      |
| Zona ( | Geografica   | : Ushuaia    |       |           |            |               |      |      |
| Catego | oria         | : DESCUENT   | ) JUI | DICIAL    |            |               |      |      |

#### ANTICIPOS

Esta opción permite definir y administrar el registro de proveedores de anticipos que prestan sus servicios a los distintos sectores del organismo público. El usuario puede identificar a cada uno mediante la asignación de un código y establecer además los datos principales y adicionales del mismo.

|                                                | Proveedores de Anticipos                                                      |               |      |       |
|------------------------------------------------|-------------------------------------------------------------------------------|---------------|------|-------|
|                                                |                                                                               |               |      |       |
| Prov                                           | Proveedor                                                                     | CUIT / CUIL   | Zona | Resp  |
| 6681                                           | GARCIA ALEJANDRA                                                              | 27-14481714-7 | 3    | 12150 |
| 6682                                           | SELIMAN MARIO                                                                 | 20-12698234-9 | 4    |       |
| 6683                                           | MINIGGIO JOSE MARCELO                                                         | 23-13339357-9 | 3    |       |
| 6692                                           | GUERRERO JOSE RIGO                                                            | 20-23225533-2 | 4    |       |
| 6723                                           | FUENTES ELIANA MELISSA                                                        | 27-26572844-3 | 3    |       |
| 6733                                           | UDI PAULA SOLEDAD                                                             | 27-27106131-0 | 3    |       |
| 6763                                           | ROSALES ANDREA GRACIELA                                                       | 23-21352839-4 | 3    |       |
| 6764                                           | CARDENAS MARIA BERNARDITA                                                     | 27-13013169-2 | 3    |       |
| Domic:<br>Nro Co<br>Respon<br>Zona (<br>Catego | ilio :<br>ontribuyente:<br>msable :<br>Geografica : Ushuaia<br>oria : Haberes |               |      |       |

#### **RANKING DEPÓSITO**

En esta opción de menú usted podrá ver el movimiento de un insumo dependiendo de la unidad de gestión. Para acceder a ella, se deberán especificar:

Código de insumo.

Código del depósito en el que se encontrará el insumo.

Fechas desde y hasta a consultar.

|              | Movimientos Insumos                     |
|--------------|-----------------------------------------|
|              |                                         |
|              |                                         |
| Cod Insumo : | 9912 CAJAS ARCHIVO P/CUSTODIA DE AR     |
| Deposito :   | 106 Compras y contrataciones            |
| Desde Fecha: | <u>01/01/2010</u> hasta <u>30/05/10</u> |
|              |                                         |

La pantalla que se obtendrá luego de procesar los datos es la que veremos a continuación con datos como: código del insumo, descripción del insumo, cantidad, precio, total y stock actual

| Movimientos Insumo     | 9912 CAJAS ARCHIVO  | P/CUSTODIA DE A | R por Unidad  | Gestion |
|------------------------|---------------------|-----------------|---------------|---------|
| CodIns                 | Descripcion         | Cant            | Precio        | То      |
| 00009912 CAJAS ARCHIVO | P/CUSTODIA DE ARCHI | WO 36           | 1.88<br>Total |         |

#### **TIPO DE MOVIMIENTO**

| 1-Clasificadores                             | 2-Bienes <mark>3-Consultas</mark> 4-Utilitarios                                                           | StocInv | 2010 |
|----------------------------------------------|----------------------------------------------------------------------------------------------------|---------|------|
|                                              | a.Deposito<br>b.Insumo <<br>c.Responsable<br>d.Actividad<br>e.Zona<br>f.Unidad Gestion <<br>g.Proveedor < |         |      |
|                                              | h.Ranking Deposito<br>i.Tipo Movimiento                                                                   |         |      |
| Cod Insumo : _<br>Tipo Mov :<br>Desde Fecha: | Movimientos Insumos                                                                                       |         |      |

#### UTILITARIOS

La opción principal de Utilitarios entrega un conjunto de herramientas que permiten efectuar tareas de administración y mantenimiento del sistema de Almacenes.

#### **EJERCICIOS**

El ejercicio de trabajo activo durante el uso del sistema Almacenes, es el que se visualiza en el área de indicador de ejercicio seleccionado. Al iniciar una nueva sesión el sistema selecciona en forma automática y por defecto, el último ejercicio disponible y lo activa. Si el usuario desea cambiar el ejercicio de trabajo activo, debe utilizar la presente opción <Ejercicios>.

| <mark>a.Eje</mark> n<br>b.Camk<br>c.Cons | ccicios<br>Dio Clave<br>Sulta Expe |  |
|------------------------------------------|------------------------------------|--|
|                                          | Ejercicios                         |  |
|                                          | 2005                               |  |
|                                          | 2006                               |  |
|                                          | 2007                               |  |
|                                          | 2008                               |  |
|                                          | 2009                               |  |
|                                          | 2010 *                             |  |
|                                          |                                    |  |
|                                          |                                    |  |
|                                          |                                    |  |

#### **CAMBIO CLAVE**

En el caso que el sistema haya sido configurado para el uso de claves y auditores, el usuario tendrá a su disposición la presente opción. Su propósito es permitir que se pueda alterar el contenido de clave de acceso.

En una primera instancia, el administrador de claves y auditores le entrega un login ó código de usuario y una determinada clave de acceso.

|       | pi               | rueba -       |
|-------|------------------|---------------|
| Nueva | Clave:<br>Clave: | <u>ــــــ</u> |

#### **CONSULTA EXPEDIENTES**

Esta opción permite consultar los detalles de cada uno de los expedientes existentes en el sistema.

Para obtener la información debe ingresar:

Número, Letra y Año del expediente.

|            |      | Consu.               | lta Expedientes |         |         |            |      |
|------------|------|----------------------|-----------------|---------|---------|------------|------|
|            |      | EXPEDIENTE:          | 1 gm 2010       | _       |         |            |      |
| Iniciador  | 10   | I.G.J                |                 |         | Exp *   | Tem * Asu  | *    |
| Reparticio | n:   | 27/01/2010 - TESOREN | RIA GENERAL     |         | Ini *   | Foj Acu    |      |
| Drigen     | 10   | INSPECCION GRAL. DE  | JUSTICIA        |         |         |            |      |
| umbito     | 10   | 18 0 0 M° GOBIERNO,  | COORDINACION G  | RAL Y J | UST.    |            | С    |
| Ofi Nombr  | e    |                      | FecPase Hora    | Foj     | C Recib | io Fecl    | Repc |
| 22 TESOR   | ERI. | A GENERAL            | 27/01/10 11:04  | 39 (    | N irodr | iguez 27/( | 01/1 |
|            |      |                      |                 |         |         |            |      |
| Pase reali | zad  | o por usuario: dful. | lana            |         |         |            |      |